શ્રી મોટા બાવન (૨૨) ક.પા કેળવણી ઉત્તેજક અને સહ્રાયક મંડળ દ્વારા આપ સહ્નુ માટે એક વેબસાઈટ ચાલુ કેરેલ છે જેનું નામ છે.

## www.shree5222.com

વેબસાઈટ પર જવા માટે આપ ઉપરના એડ્રેસ પર ક્લિક કરો અથવા ગુગલ માં સર્ચ કરો "shree5222", આમ થકી આપ આપણા સમાજ ની વેબસાઈટ પર સહેલાઇથી જઈ શકશો.

## <u>વેબસાઈટ ના ફાયદા</u>

- શ્રી બાવન (૨૨) કેળવણી દ્વારા થતી કોઈ તાલીમ, વાર્ષિક અહેવાલ અથવા ઇવેન્ટ વિષે ની માહિતી વેબસાઈટ પર હોવાથી આપ સરળતા પૂર્વક દરેક કે દરેક ની માહિતી મેળવી શકો છો.
- શ્રી બાવન (૨૨) કેળવણી દ્વારા જાહેર કરવામાં આવેલ કોઈ બી જાહેર સુચના આપ અહી સહેલાઇ થી મેળવી શકો છો.
- વધુ ફાયદા માટે આપે આપના કુટુંબ થકી કોઈ એક નું મેમ્બર રજીસ્ટ્રેશન કરવું ફરજીયાત છે.
- મેમ્બર રજીસ્ટ્રેશન કર્યા પછી એ મેમ્બર કુટુંબ ના બીજા સદસ્યો ને પણ એડ કરી શકે છે.
- જો આપ નું મેમ્બર રજીસ્ટ્રેશન એક્ટીવ થઇ ગયું હોય તો આપ લોગીન થઇ ને બાવન ૨૨ સમાજ ના કોઈ બી મેમ્બર ની જાણકારી માટે એના નામ અને ગામ મુજબ સર્ચ કરી શકો છો.

જો આપને વેબસાઈટ નો ઉપયોગ કરવામાં કોઈ તકલીફ મહેસુસ કરતા હોવ તો આપ નીચે પ્રમાણે એનો ઉપયોગ કરી શકો છો.

સહુ થી પહેલા આપ જયારે વેબસાઈટ ઓપન કરશો ત્યારે નીચે પ્રમાણેનું ચિત્ર દેખાશે.

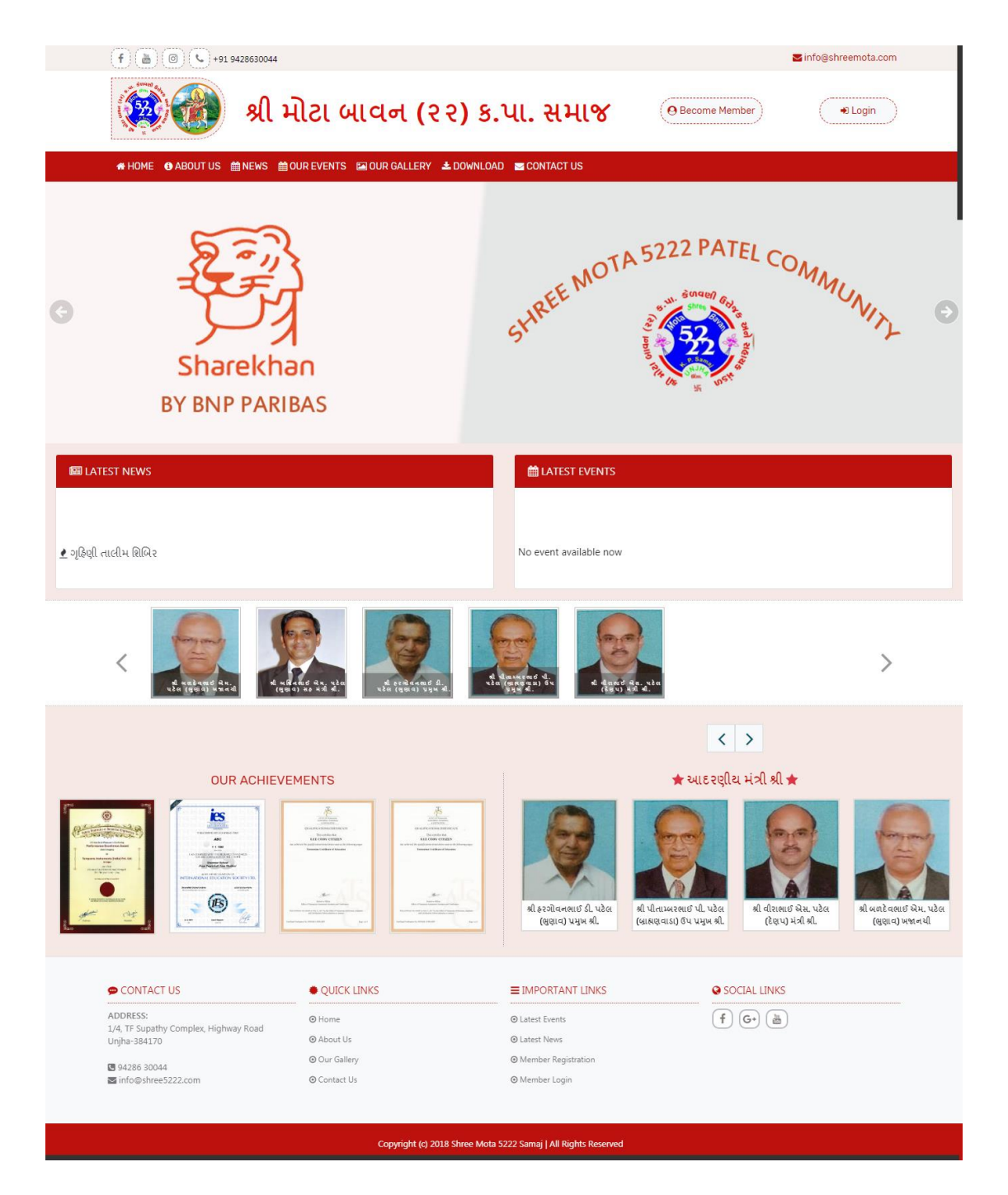

- જેમાં સઠ્ઠુ પહેલા ઉપર કેળવણી નું નામ અને ૨ બટન આપેલા છે એક છે
   મેમ્બર રજીસ્ટ્રેશન અને બીજું છે લોગીન.
- એના પછી મેનુ આપેલા છે જેનો ઉપયોગ વેબસાઈટ ના ફાયદા તરીકે
   કરવામાં આવેલ છે આપ દરેક ઉપર ક્લિક કરી ને ચેક કરી શકો છો.
- મેનુ પછી આપને બદલાતા ફોટા દેખાશે જે જાહેરાત માટે ઉપયોગ માં લેવાય છે. સમાજ દ્વારા થતી કોઈ બી એક્ટીવીટી ની માહિતી અહી તમે ફોટા સ્વરૂપે જોઈ શકો છો.
- જાહેરાત પછી આપને ૨ કોલમ દેખાશે જ્યાં "Latest Event" અને "Latest News" એમના કાર્ય અનુસાર મુકવામાં આવેલ છે.
- એના પછી આપને મંડળ ના આદરણીય મંત્રી શ્રી ની માહિતી ફોટા સ્વરૂપે મળશે.

હવે જાણીએ કે આપ કઈ રીતે મેમ્બર રજીસ્ટ્રેશન અને લોગીન કરશો. લોગીન કરવા માટે મેમ્બર રજીસ્ટ્રેશન કરવું ફરજીયાત છે. તો સહુ થી પહેલા ઉપર આપેલા બટન **મેમ્બર રજીસ્ટ્રેશન** પર ક્લિક કરવું. ક્લિક કાર્ય પછી આપને નીચે પ્રમાણે ની સ્ક્રીન જોવા મળશે. અહી આપે સહુ એ ફોર્મ માં માગેલ બધી જ સાચી માહિતી ભરવી અને પછી "Submit
 Data" પર ક્લિક કરવું.

| 🥵 🚮 પ્ર                                  | નોટા બાવન (૨૨                                     | ) ક.પા. સમાજ                                                 | Become Member                                 | 0 Login          |
|------------------------------------------|---------------------------------------------------|--------------------------------------------------------------|-----------------------------------------------|------------------|
|                                          |                                                   | •                                                            |                                               |                  |
| NHOME 🚯 ABOUT US 🏥 NEWS 🏥                | OUR EVENTS 🖾 OUR GALLERY 🛓 🛙                      | DOWNLOAD 🔤 CONTACT US                                        |                                               |                  |
| Mombor Dogistration                      |                                                   |                                                              |                                               |                  |
|                                          | -                                                 |                                                              |                                               |                  |
| ાવું રજીસ્ટ્રેશન કરવા માટે નીચે આપેલ સંગ | પૂર્ણ માહિતી ભરીને સબમિટ બટન પર ઝિ                | રેંક કરવું. આપ સઠ્ઠ ની માહિતી સંપૂર્ણ રીતે સ્                | ારક્ષિત રહેશે, તો સહુએ સાચી માહિતી ભરવા વિનંત | . <del>.</del> . |
| MEMBER ID * FIRST NAM                    | FIRST NAME(SURNAME) * MIDDLE NAME *               |                                                              | LAST NAME *                                   |                  |
| Enter member id Enter firs               | t name Enter middle nam                           | 1e                                                           | Enter last name                               |                  |
| DATE OF BIRTH *                          | GENDER *                                          |                                                              | MARITAL STATUS *                              |                  |
| mm/dd/yyyy                               | MALE FE                                           | MALE                                                         | MARRIED UN-MARRIED ENGA                       | GED              |
| MOBILE NUMBER *                          | NUMBER * E-MAIL ID *                              |                                                              | COUNTRY *                                     |                  |
| C Enter mobile number                    | Enter emai                                        | 1                                                            | Select country                                | •                |
| STATE *                                  | VILLAGE *                                         |                                                              | CREDIT NAME *                                 |                  |
| Select State                             | <ul> <li>Select Village</li> </ul>                | Ψ.                                                           | Select Credit Name                            |                  |
| ADDRESS *                                |                                                   |                                                              | PINCODE *                                     |                  |
| Enter Address                            |                                                   |                                                              | Enter your pincode                            |                  |
|                                          | EDUCATION *                                       |                                                              | OCCUPATION *                                  |                  |
| Select Blood Group                       | <ul> <li>Select Ed</li> </ul>                     | ucation <b>v</b>                                             | Enter current occupation                      |                  |
|                                          |                                                   |                                                              |                                               |                  |
| DEAD LIVE                                | mm/dd/yyyy                                        |                                                              | Enter mother tongue                           |                  |
| , 24, j                                  |                                                   |                                                              |                                               |                  |
| MOTHER NATIVE *                          | USERNAME *                                        |                                                              | PASSWORD *                                    |                  |
| Litter motiler nauve                     | Litter üsemanie                                   |                                                              |                                               |                  |
| UPLOAD PHOTO                             |                                                   |                                                              |                                               |                  |
|                                          |                                                   |                                                              |                                               |                  |
| Choose File No file chosen               |                                                   |                                                              |                                               |                  |
|                                          |                                                   |                                                              |                                               |                  |
|                                          |                                                   |                                                              |                                               |                  |
| Submit Data                              | Cancel                                            |                                                              |                                               |                  |
|                                          |                                                   |                                                              |                                               |                  |
|                                          |                                                   |                                                              |                                               |                  |
| CONTACT US                               | QUICK LINKS                                       | ■ IMPORTANT LINKS                                            | SOCIAL LINKS                                  |                  |
| DDRESS:                                  | @ Home                                            | Q Latart Events                                              |                                               |                  |
| // TE Supathy Complex, Highway Boad      | U Home                                            | ULATEST EVENTS                                               |                                               |                  |
| niha-294170                              | About Us                                          | latest News                                                  |                                               |                  |
| njha-384170                              | <ul> <li>About Us</li> <li>Our Gallery</li> </ul> | <ul> <li>Latest News</li> <li>Member Registration</li> </ul> |                                               |                  |

Copyright (c) 2018 Shree Mota 5222 Samaj | All Rights Reserved

- માહિતી સબમિટ કર્યા પછી કેળવણી દ્વારા આપની માહિતી વેરીફાઈ કરવામાં આવશે
   અને સાચી માહિતી ભરવા વાળા ને એક્ટીવ કરવામાં આવશે. એક વાર એક્ટીવ થયા
   પછી આપ લોગીન થઇ શકો છો.
- લોગીન કરવા માટે લોગીન બટન પર ક્લિક કરવું. જેના પછી આપને નીચે પ્રમાણે ની સ્ક્રીન જોવા મળશે.
- હવે આપે ૨જીસ્ટ્રેશન કરતી વખતે જે username અને password સબમિટ કર્યો હતો
   એના દ્વારા આપ લોગીન કરી શકો છો.
- આપ એ માહિતી member login બોક્ષ માં નાખી ને લોગીન બટન પર ક્લિક કરી શકો
   છો.

| f) 🚡 💿 🕓 +91 9428630044                                                                                                    |                                                               |                                                                       | ➡ info@shreemota.com              | ו |
|----------------------------------------------------------------------------------------------------|---------------------------------------------------------------|-----------------------------------------------------------------------|-----------------------------------|---|
| ્રાષ્ટ્રિ 🥵                                                                                                    | મોટા બાવન (ર                                                  | ર) ક.પા. સમાજ                                                         | Become Member     Dogin           | ) |
| AHOME OBABOUT US ABOUT S ABOUT US ABOUT UT US ABOUT US ABOUT US A | OUR EVENTS 🖾 OUR GALLERY 🔒                                    | 🛓 DOWNLOAD 🛛 🔤 CONTACT US                                             |                                   |   |
| A Member Login                                                                                                    |                                                               | Forgot Password ?                                                     |                                   |   |
| Username: *                                                                                                    |                                                               | Email-ID: *                                                           |                                   |   |
|                                                                                                    |                                                               | Enter your email id                                                   |                                   |   |
|                                                                                                    |                                                               |                                                                       |                                   |   |
| Password: *                                                                                                    |                                                               |                                                                       | Submit                            |   |
| Password: *                                                                                                    |                                                               |                                                                       | Submit                            |   |
| Password: *                                                                                                    | Login                                                         |                                                                       | Submit                            |   |
| Password: *                                                                                                    | Login                                                         |                                                                       | Submit                            |   |
| Password: *                                                                                                    | Login<br>• QUICK LINKS                                        | ■ IMPORTANT LINKS                                                     | Submit                            |   |
| Password: *                                                                                                    | Login<br>QUICK LINKS<br>O Home                                | ■ IMPORTANT LINKS                                                     | Submit                            |   |
| CONTACT US DDRESS: 4, TF Supathy Complex, Highway Road njha-384170                                                                                                    | Login<br>• QUICK LINKS<br>• Home<br>• About Us                | ■ IMPORTANT LINKS<br>• Latest Events<br>• Latest News                 | Submit<br>Social LINKS<br>f G (a) |   |
| Password: * CONTACT US CONTACT US DDRESS: (4, TF Supathy Complex, Highway Road njha-384170 194286 30044                                                                                                    | Login<br>QUICK LINKS<br>@ Home<br>@ About Us<br>@ Our Gallery | ■ IMPORTANT LINKS • Latest Events • Latest News • Member Registration | Submit                            |   |

• લોગીન થયા પછી આપને એક નીચે પ્રમાણે ની સ્ક્રીન જોવા મળશે.

| ્રાષ્ટ્ર 🛞                                                        | મોટા બાવન (૨૨) ક                  | ક.પા. સમાજ                                               | Hi. Rameship                             |  |
|-------------------------------------------------------------------|-----------------------------------|----------------------------------------------------------|------------------------------------------|--|
| HOME OADD RELATIVES VIEW                                          | I MEMBER Q SEARCH MATRIMONIAL OLO | DGOUT                                                    |                                          |  |
| Village:<br>Select Village                                        | Credit Name:<br>Select Creditname | First Name: Ex 'Xrz'     Las       T     Enter name      | it Name: Ex. * ABC*<br>Enter name Search |  |
| Add Relatives                                                     | View Members                      | Edit Profile                                             | Change Password                          |  |
| 🗩 CONTACT US                                                      | QUICK LINKS                       | ■ MEMBER LINK                                            | SOCIAL LINKS                             |  |
| ADDRESS:<br>1/4, TF Supathy Complex, Highway Road<br>Unjha-384170 | ⊘ Home<br>⊘ Logout                | <ul> <li>⊙ My Profile</li> <li>⊙ Add Relative</li> </ul> | (f) (G• (m)                              |  |
| 94286 30044                                                       |                                   | View Member     Search Matrimonial                       |                                          |  |

- અહી ગ્રીન કલર માં માર્ક કરેલ છે એ બોક્ષ માં આપને આપનો ફોટો અને નામ જોવા
   પડશે જેથી આપને ખાતરી થઇ શકે કે આપ લોગીન થઇ ગયા છો.
- એના પછી બ્લેક કલર માં સર્ચ ઓપ્શન છે જેના દ્વારા આપ બીજા કોઈ ની મેમ્બર ને સર્ચ કરી એની માહિતી જોઈ શકો છો.
- લાસ્ટ રેડ કલર ના બોક્ષ માં ૪ બોક્ષ આપેલ છે.
  - પહેલા બોક્ષ નો ઉપયોગ કરી આપ આપના બીજા કુટુંબીજનો ને એડ કરી શકો
     છો.
  - બીજા બોક્ષ દ્વારા આપ એડ કરેલ કુટુંબીજનો નું લીસ્ટ જોઈ શકો છો.

 ત્રીજા બોક્ષ દ્વારા આપ આપની માહિતી એડિટ કરી શકો છો એટલે કે બદલી શકો છો.

○ અને લાસ્ટ ચોથા બોક્ષ ના ઉપયોગ થી આપ આપનો પાસવર્ડ બદલી શકો છો.

 જો આપ આપના કુટુંબ માં છોકરા/છોકરી ના લગ્ન માટે વર વધુ શોધી રહ્યા હોય તો આપ એની માહિતી બી "Search Matrimonial" નો ઉપયોગ કરી મેળવી શકો છો.

જો આપ ને વેબસાઈટ વાપરવા માં કોઈ તકલીફ પડે તો નીચે આપેલ નંબર પર કોન્ટેક કરવો.

## होन नं भर: ७८२८५ ३००४४